# 基站型 MESH 自组网设备 使用说明书

| ⁻,       | 设行 | 备介绍  |               |    |
|----------|----|------|---------------|----|
| <u> </u> | 设行 | 备操作访 | 名明            | 2  |
|          | 1. | 设备开  | 机             | 2  |
|          | 2. | 有线获  | 取 IP          | 2  |
|          |    | (1)  | 自动获取 IP       | 2  |
|          |    | (2)  | 手动分配 IP       | 2  |
|          | 3. | WIFI | <b></b> 東取 IP | 3  |
|          |    | (1)  | 自动获取 IP       | 3  |
|          |    | (2)  | 手动分配 IP       | 3  |
| 三、       | 管理 | 理界面搏 | 操作说明          | 4  |
|          | 1. | 登录界  | ·面            | 4  |
|          | 2. | 管理界  | ·面            | 5  |
|          |    | (1)  | 网络拓扑          | 5  |
|          |    | (2)  | 参数设置          | 6  |
|          |    | (3)  | DHCP 管理       | 11 |
|          |    | (4)  | 网络管理          | 12 |
|          |    | (5)  | 全局参数配置        | 17 |
|          |    | (6)  | 版本升级          | 17 |
|          |    | (7)  | 地图功能          | 18 |
|          |    | (8)  | 频点扫描          | 21 |
|          |    | (9)  | 4G 功能         | 23 |
|          |    | (10) | HDMI 功能       | 24 |
|          |    | (11) | 其余功能          | 25 |
| 四、       | 设行 | 备指示灯 | 「状态显示         | 26 |
| 五、       | 设行 | 备注意事 | 耳项            |    |
| 六、       | 保菲 | 养及维护 | ч             |    |
| 七、       | 常」 | 见问题处 | 上理            | 27 |

目录

# 一、设备介绍

基站型 MESH 自组网设备具有防腐蚀、防雨水、防高温等特性,可挂载于基站塔等固定 物体上。通过一定高度可有效扩大自组网之间通信覆盖范围,解决远距离信号传输等问题。 同时产品具有更强发射功率,可与车载、单兵等节点之间保持高速、可靠的双向信号传输。 产品可适用于室外长期无人值守环境,同时可作为运营商备份通信链路,解决运营商网络受 到自然灾害时基站断链变为孤岛等问题。

通过快速动态建链组网,各节点之间实现信息共享、现场态势感知,现场指挥人员通过 多跳中继回传的信息,作出准确判断,实现任务快速分配、协调各方人员紧密配合。

本设备应用领域有:公安、武警、消防等应急通信系统;电力、水利、航道、边海防监控等领域。

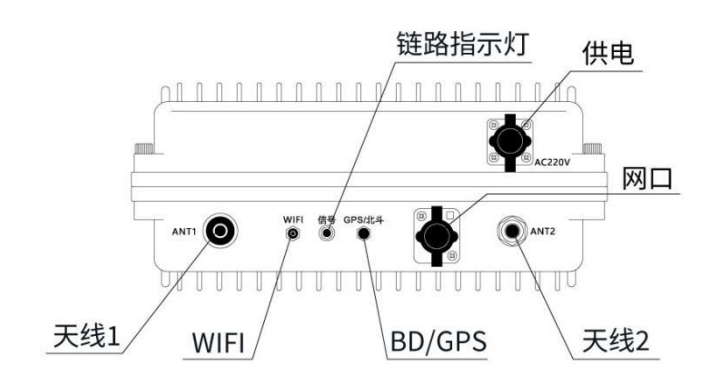

#### 图 1 基站型 MESH 自组网设备示意图

| 接口名称      | 功能说明              | 标准数量 |
|-----------|-------------------|------|
| 天线 1、天线 2 | 射频天线,传输 MESH 信号   | 2    |
| WiFi      | 传输 WiFi 信号        | 1    |
| BD/GPS    | 传输 BD/GPS 定位数据    | 1    |
| 図口        | 百兆 RJ45 网络,传输网络信号 | 1    |
| 供电        | 220V 电源供电         | 1    |
| 链路指示灯     | 实时显示设备链路状态        | 1    |

### 二、设备操作说明

### 1. 设备开机

设备出厂后,开机即可组网正常使用,具体操作步骤如下:

步骤一:设备连接射频天线;

步骤二:设备连接 WIFI 天线、GPS 天线、网口线等配套线缆;

步骤三:设备连接电源,等待 40s 左右时间,链路指示灯变为红色或者绿色时代表开机成功。

#### 2. 有线获取 IP

#### (1) 自动获取 IP

点击"开始菜单"-"控制面板"-"网络和 Internet"-"网络和共享中心"-"更改 适配器设置"-"本地连接"-"属性"-"Internet 协议版本 4 (TCP/IPv4)"-"属性"-"自动获取 IP 地址"-"自动获得 DNS 服务器地址",最后点击确定即可。

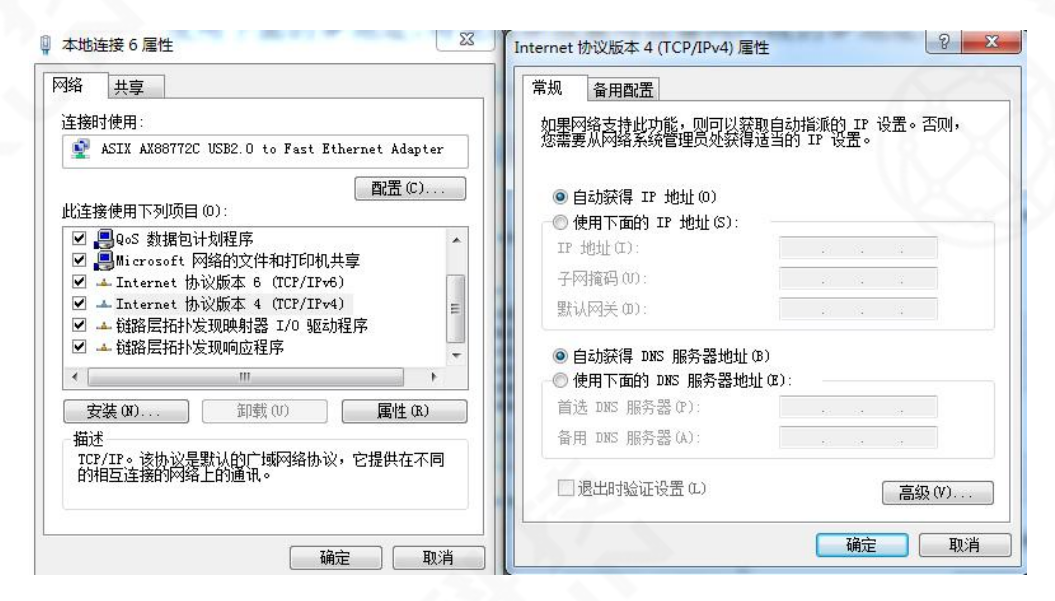

图 2 自动获取 IP (有线连接)

#### (2) 手动分配 IP

点击"开始菜单"-"控制面板"-"网络和 Internet"-"网络和共享中心"-"更改 适配器设置"-"本地连接"-"属性"-"Internet 协议版本 4 (TCP/IPv4)"-"属性"-"使用下面的 IP 地址",然后手动配置一个和设备同网段 192.168.2.X 的 IP 地址(注意: IP 地址不要和设备 IP 重复)、子网掩码 255.255.0.0,点击确定即可。

|                                                           | Internet 例及版本 4 (TCP/IPV4) 唐1                                  | ±                          |       |
|-----------------------------------------------------------|----------------------------------------------------------------|----------------------------|-------|
| 连接时使用:<br>愛 ASIX AX88772C USB2.0 to Fast Ethernet Adapter | 如果网络支持此功能,则可以获明<br>您需要从网络系统管理员处获得)                             | 取自动指派的 IP 设置<br>适当的 IP 设置。 | 。否则,  |
| 配置 (C)<br>此连接使用下列项目 (D):                                  | <ul> <li>○ 自动获得 IP 地址(0)</li> <li>● 使用下面的 IP 地址(2):</li> </ul> |                            |       |
| Macrosoft 网络各户端 ▲                                         | IP 地址(I):                                                      | 192 .168 . 2 .             | 10    |
| ☑ ■QoS 数据包计划程序 =                                          | 子网掩码 (U):                                                      | 255 . 255 . 0 .            | 0     |
| ☑ ■ Microsoft 网络的文件和打印机共享 ☑ ▲ Internet 协议版本 6 (TCP/IPv6)  | 默认网关 @):                                                       |                            |       |
| ✓ Internet 协议版本 4 (TCP/IPv4)                              | ● 自动获得 DNS 服务器地址 Q<br>-◎ 使用下面的 DNS 服务器地址                       | B)<br>ECE):                |       |
| 安装 (M) 卸载 (U) 属性 (B)                                      | 首选 DNS 服务器 (P):                                                |                            |       |
|                                                           | 备用 DNS 服务器(A):                                                 |                            | 3     |
| ULTIIS。该价区走新从EDIL 1987年9月13日,它提供在不同的相互连接的网络上的通讯。          | 退出时验证设置(L)                                                     |                            | 高级(⊻) |
|                                                           | L                                                              | 确定                         | 取消    |

图 3 手动分配 IP (有线连接)

### 3. WIFI 获取 IP

设备开机成功,设备 WIFI 名默认为 meshXXX,其中 XXX 为设备末位 IP 地址。在无线网 络列表中找到 meshXXX 并输入正确的密码(默认的密码为: 87654321),即可连接设备 WIFI。

### (1) 自动获取 IP

点击"开始菜单"-"控制面板"-"网络和 Internet"-"网络和共享中心"-"更改 适配器设置"-"无线网络连接"-"属性"-"Internet 协议版本 4 (TCP/IPv4)"-"属性" -"自动获取 IP 地址"-"自动获得 DNS 服务器地址",最后点击确定即可。

|                                                                                   | 常规备用配置                                                         |                       |         |
|-----------------------------------------------------------------------------------|----------------------------------------------------------------|-----------------------|---------|
| 主接印]使用:                                                                           | 如果网络支持此功能,则可以获取。<br>您需要从网络系统管理员处获得适                            | 目动指派的 IP<br>当的 IP 设置。 | 设置。否则,  |
| 電置 (C)<br>出车接使用下列项目 (D):                                                          | <ul> <li>● 自动获得 IP 地址(0)</li> <li>● 伸下下面的 IP 地址(5):</li> </ul> |                       |         |
|                                                                                   | IP 地址(I):                                                      | 10 14                 | 12      |
| ☑ 疊Microsoft 网络的义件和打印机共享 ☑ ▲ Internet 协议版本 6 (TCP/IPv6)                           | 子网摘码(0):                                                       | 10 10                 | 4       |
| <ul> <li>✓ ▲ Internet 协议版本 4 (TCP/IPv4)</li> <li>■ 链路层拓扑发现映射器 I/O 驱动程序</li> </ul> | 默认网关(0):                                                       | 10 04                 |         |
| ☑ ▲ 链路层拓扑发现响应程序                                                                   | <ul> <li>自动获得 DNS 服务器地址(B)</li> </ul>                          |                       |         |
| 4 <u> </u>                                                                        | ●●● 使用下面的 DWS 服务器地址 0                                          | E):                   |         |
| 安装(M) 卸载(0) 属性(R)                                                                 | 首选 DNS 服务器 (P):                                                |                       | 3.t     |
| 描述                                                                                | 备用 DNS 服务器(A):                                                 | - 63 - 54             |         |
| 的相互连接的网络上的通讯。                                                                     | 退出时验证设置(L)                                                     |                       | _ 高级(V) |
| H3H日公注按时》9394 上时3通 Ⅳ, ◎                                                           | □ 退出时验证设置 (L)                                                  | 福油                    | 高级(V).  |

图 4 自动获取 IP(WIFI 连接)

### (2) 手动分配 IP

点击"开始菜单"-"控制面板"-"网络和 Internet"-"网络和共享中心"-"更改

适配器设置"-"无线网络连接"-"属性"-"Internet 协议版本 4 (TCP/IPv4)"-"属性" -"使用下面的 IP 地址",然后手动配置一个和设备同网段 192.168.2.X 的 IP 地址(注意: IP 地址不要和设备 IP 重复),最后点击确定即可。

| 999 共享<br>523时使用·                                                                                           | 第33<br>加里网络支持州功能,回回以多                                           | 翻白动游游的 TP 设要。否则,   |
|----------------------------------------------------------------------------------------------------|-----------------------------------------------------------------|--------------------|
| 🔮 Intel (B) Wireless-W 7260                                                                                 | 恋霊差双向络案統管理员延续律                                                  | 諸国的 IP 设置。         |
| 武置(<br>武置)                                                                                                  | <ul> <li>● 自动获得 IP 地址(0)</li> <li>● 使用下面的 IP 地址(5):</li> </ul>  |                    |
| 🗹 📲 Wicrosoft 网络客户端                                                                                         | 17 地址(1):                                                       | 192 . 168 . 2 . 10 |
| ☑ 書QuS 数据包计划程序 ☑ ■Wiccosoft 网络的文件和打印机共享                                                                     | 子阿損弱(0):                                                        | 255 .255 . 0 . 0   |
| ☑ ▲ Internet 协议版本 6 (TCP/IPv6)                                                                              | 野认网关 (0):                                                       |                    |
| <ul> <li>✓ → Internet 协议版本4 (DCP/IFv4)</li> <li>✓ → 結晶层括扑发现映射器 I/O 驱动程序</li> <li>✓ → 結晶层括扑发现响应程序</li> </ul> | <ul> <li>○ 自动获得 10KS 服务器地址</li> <li>● 使用下面的 DMS 服务器地</li> </ul> | (B)<br>址(B):       |
| 安装(60) 卸藜(0) 属性                                                                                             | 首选 DMS 服务器 (P):                                                 | 1 1 1              |
| 描述                                                                                                    | 备用 DMS 服务器(A):                                                  | (+ + +             |
| TCP/IP。该协议是默认的广域网络协议,它提供在<br>的相互连接的网络上的通讯。                                                                  | 33331331313131313131313131313131313131                          | 高级(V)              |

图5 手动获取 IP (WIFI 连接)

# 三、管理界面操作说明

注: 建议浏览器使用 IE11 及以上版本或者 google Chrome。目前 web 浏览器不支持低于 IE11 的版本。本文 web 界面操作介绍以 V2.0.2204132338 版本为例,仅供用户参考使用, 若有其他更新请以实际为准。

# 1. 登录界面

打开浏览器,若设备 IP 地址为 192.168.2.1,在浏览器界面输入 192.168.2.1,即可进入设备的登录界面。输入用户名: admin/密码: admin,即可进入设备的配置界面。

|                          | 用户登录                       |
|--------------------------|----------------------------|
|                          | admin                      |
| 2. A HIEF                | <b>A</b>                   |
| 小·文谊 例<br>年以 互通<br>年以 互通 | 爱 录                        |
|                          | 登录遇到问题,请联系技术支持<br>语言: 中文 ▼ |

图 6 登录界面

### 2. 管理界面

配置界面包含有网络拓扑、参数设置、版本升级、地图、频点扫描等功能。

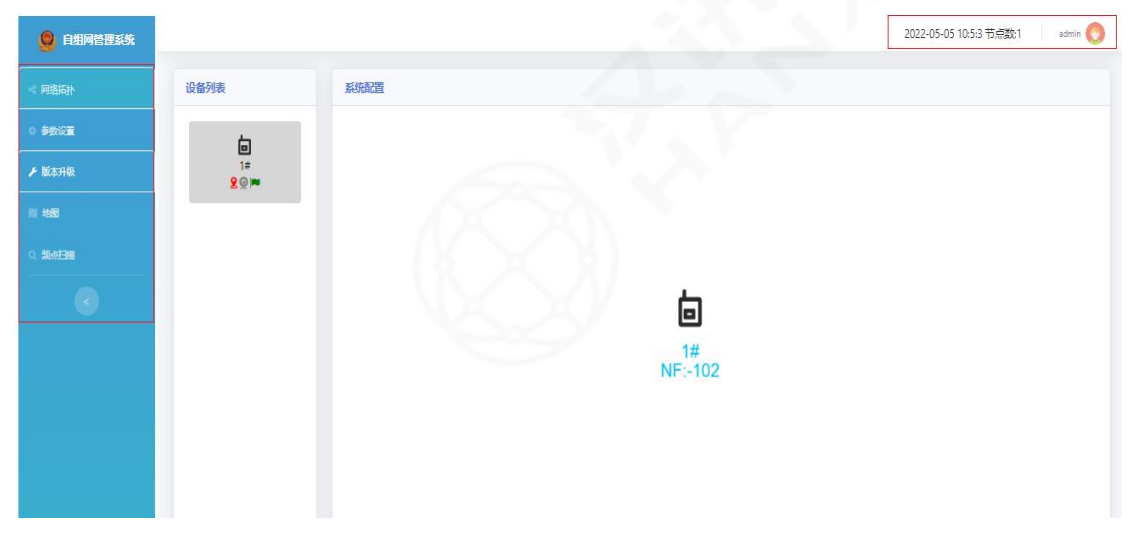

图 7 配置界面

### (1) 网络拓扑

显示设备名称、环境底噪、信噪比、直连旗帜、摄像头状态、定位状态。

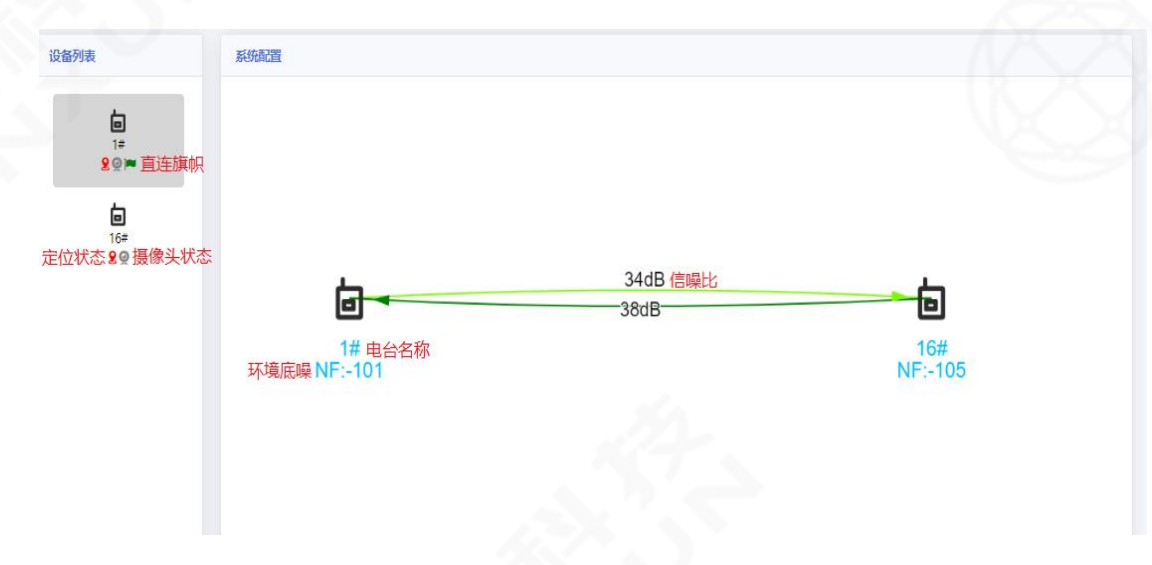

图 8 拓扑图

1. 设备名称(显示设备名称,可动态修改,方便管理)

2. 环境底噪,其对设备性能影响较大,正常范围在-95~-110dB之间(判断当前电磁环境好坏,底噪越高时,当前电磁环境越差,反之越好)

3. 信噪比(表示设备之间的链路质量,数值 30~70dB 区间性能最佳)

4. 直连旗帜(表示当前电脑直连设备,只有电脑是自动获取 IP 才能显示)

5. 定位状态,红色表示无定位信号,绿色表示有定位信号。

6. 设备的摄像头状态,图标为绿色,表示有直连或者手动配置保存的摄像头信息;图标为灰色,表示设备没有直连或者手动配置保存的摄像头信息。

### (2)参数设置

设备列表内点击任意设备图标,可以查看该设备的系统配置。

| 6         | 节点设置  | DHCP管理 网络管理       | Qos管理 | 全局参数配置  | <u>-</u>  |     |
|-----------|-------|-------------------|-------|---------|-----------|-----|
| I#<br>8@⊫ | 快速设置  | 0 ~               | 一节点频率 | 1438MHz | ✓ Mesh ID | 255 |
|           | 节点名称  | 1#                | 市点带宽  | 20MHz   | ✓ AES加密   | 不加密 |
|           | 节点地址  | 192.168.2.1       | 节点功率  | 100mW   | ~         |     |
|           | 节点mac | B8:8E:DF:00:F8:86 | 距离参数  | 1000    |           |     |

图 9 设备参数设置

### ① 快速设置

一键配置设备节点地址(范围为 0~254)、DHCP 地址,点击应用后设备会自动重启生

| <b>潘</b> 列表 | 系统配置  |             |       |         |           |        |
|-------------|-------|-------------|-------|---------|-----------|--------|
|             | 节点设置  | DHCP管理 网络管理 | Qos管理 | 全局参数配置  |           |        |
| 89          | 快速设置  | 0 🗸         | 节点频率  | 1438MHz | ✓ Mesh ID | 255    |
|             |       | 235         |       |         |           |        |
|             | 节点名称  | 236<br>237  | 节点带宽  | 20MHz   | ✓ AES加密   | 「不加密 ▼ |
|             | 节点地址  | 238<br>239  | 节点功率  | 100mW   | ~         |        |
|             | 节点mac | 240<br>241  | 距离参数  | 1000    |           |        |
|             |       | 242         |       |         |           |        |
|             | 成用4   | 243         |       |         |           |        |
|             |       | 244         |       |         |           |        |
|             |       | 245         |       |         |           |        |
|             |       | 246         |       |         |           |        |
|             |       | 247         |       |         |           |        |
|             |       | 240         |       |         |           |        |
|             |       | 250         |       |         |           |        |
|             |       | 251         |       |         |           |        |
|             |       | 252         |       |         |           |        |
|             |       | 253         |       |         |           |        |
|             |       | 254 💌       |       |         |           |        |

效。

② 节点名称

可修改设备名称(长度在1~16字符、无法使用\*、%、!等非法字符)。

| 又田7月4天     | TATENEL                             |
|------------|-------------------------------------|
|            | 节点设置 DHCP管理 网络管理 Qos管理 全局参数配置       |
| <b>8</b> @ | 快速设置 0 ▼ 节点频率 1438MHz ▼ Mesh ID 255 |
|            | 节点名称 行动 市点带宽 2MHz ✔ AES加密 不加密 ✔     |
|            | 节点地址 192.168.2.9 节点功率 100mW ✔       |
|            | 节点mac B8:8E:DF:00:F8:86 距离参数 1000   |
|            | 成田本                                 |

图 11 节点名称

### ③ 节点地址

节点地址即设备的 IP 地址(给电脑分配的网关地址)

修改后点击应用,设备 IP 地址、自动配置 DHCP 起始地址会随之改变,设备自动重启生效。

| Ó                   | 节点设置  | DHCP管理 网络管理       | 里 Qos管理 | 全局参数配置  | 프         |     |
|---------------------|-------|-------------------|---------|---------|-----------|-----|
| لمتر)<br>و کار<br>ا | 快速设置  | 0 ~               | ・       | 1438MHz | ✓ Mesh ID | 255 |
|                     | 节点名称  | 行动                | 节点带宽    | 2MHz    | ✔ AES加密   | 不加密 |
|                     | 节点地址  | 192.168.2.8       | 节点功率    | 100mW   | ~         |     |
|                     | 节点mac | B8:8E:DF:00:F8:86 | 距离参数    | 1000    |           |     |

图 12 节点地址

④ 节点 MAC 地址

节点 MAC 地址为设备唯一硬件地址,无法更改。

| 6            | 节点设置D | HCP管理 网络管理        | Qos管理 | 全局参数配置  |           |     |   |
|--------------|-------|-------------------|-------|---------|-----------|-----|---|
| 8 <b>© ™</b> | 快速设置〔 | 0 🗸               | 节点频率  | 1438MHz | ✓ Mesh ID | 255 |   |
|              | 节点名称  | 行动                | 节点带宽  | 2MHz    | ✔ AES加密   | 不加密 | ~ |
|              | 节点地址〔 | 192.168.2.8       | 节点功率  | 100mW   | ~         |     |   |
|              | 节点mac | B8:8E:DF:00:F8:86 | 距离参数  | 1000    |           |     |   |

图 13 节点 MAC 地址

### ⑤ 节点频率

节点频率可动态调节**(设备需频率一致才可互相通信)**,具体设备频率以实际出厂频 率为准。

| 6               | 节点设置  | DHCP管理 网络管理       | 型 Qos管理 | 全局参数配置  | 2<br>2    |     |   |
|-----------------|-------|-------------------|---------|---------|-----------|-----|---|
| ريم را<br>2 @ 💌 | 快速设置  | 0 ~               | 节点频率    | 1438MHz | ✓ Mesh ID | 255 |   |
|                 | 节点名称  | 行动                | 节点带宽    | 2MHz    | ✓ AES加密   | 不加密 | ~ |
|                 | 节点地址  | 192.168.2.8       | 市点功率    | 100mW   | ~         |     |   |
|                 | 节点mac | B8:8E:DF:00:F8:86 | 距离参数    | 1000    |           |     |   |

图 14 节点频率

⑥ 节点带宽

支持 2MHz、5MHz、10MHz、20MHz 带宽动态调节,设备传输速率与带宽息息相关(设备 需带宽一致才可互相通信)。

|    | 节点设置  | DHCP管理 网络管理       | 里 Qos管理 | 全局参数配置  | Ĩ         |     |   |
|----|-------|-------------------|---------|---------|-----------|-----|---|
| 89 | 快速设置  | 0~                | 节点频率    | 1438MHz | ✓ Mesh ID | 255 |   |
|    | 节点名称  | 行动                | 节点带宽    | 2MHz    | ✓ AES加密   | 不加密 | ~ |
|    | 节点地址  | 192.168.2.8       | 节点功率    | 100mW   | ~         |     |   |
|    | 节点mac | B8:8E:DF:00:F8:86 | 距离参数    | 1000    |           |     |   |

图 15 节点带宽

### ⑦ 节点功率

节点功率可动态调节,实际功率以出厂功率为准(双天线设备,配置节点功率 2000mW, 即双天线发射总功率为 2000mW)。

| 6                  | 节点设置        | DHCP管理 网络管理       | Qos管理 | 全局参数配置  | <u></u>   |     |   |
|--------------------|-------------|-------------------|-------|---------|-----------|-----|---|
| 行动<br><b>2</b> 🖉 🍽 | 快速设置        | 0 ~               | 市点频率  | 1438MHz | ▼ Mesh ID | 255 |   |
|                    | 节点名称        | 行动                | 节点带宽  | 2MHz    | ✓ AES加密   | 不加密 | ~ |
|                    | 节点地址        | 192.168.2.8       | 市点功率  | 100mW   | ~         |     |   |
|                    | 节点mac       | B8:8E:DF:00:F8:86 | 距离参数  | 1000    |           |     |   |
|                    | ф <b>Ш.</b> |                   |       |         |           |     |   |

图 16 节点功率

#### ⑧ 距离参数

支持 1000~100000 的距离参数设置,且必须为 100 的倍数,单位为米(m)。距离参数 设置规则:距离参数数值必须大于实际使用中点对点的距离。例如点对点的距离为 20KM, 则距离参数必须设置为 20000 以上,否则会导致传输数据不准确。

| 6                               | 节点设置  | DHCP管理 网络管理       | 里 Qos管理 | 全局参数配置  | Ĩ         |     |
|---------------------------------|-------|-------------------|---------|---------|-----------|-----|
| ਸਿਕਹੇ<br>2021 ਵਿੱਚ<br>2021 ਵਿੱਚ | 快速设置  | 0 ~               | 「节点频率   | 1438MHz | ✓ Mesh ID | 255 |
|                                 | 节点名称  | 行动                | 节点带宽    | 2MHz    | ✓ AES加密   | 不加密 |
|                                 | 节点地址  | 192.168.2.8       | 节点功率    | 100mW   | ~         |     |
|                                 | 节点mac | B8:8E:DF:00:F8:86 | 距离参数    | 1000    |           |     |

#### 图 17 距离参数配置

### 9 Mesh ID

设备可通过设置不同的 ID 数值实现分组通信,范围在 0~255 (设备需 ID 一致才可互相

通信)。

| 6                       | 节点设置  | DHCP管理 网络管理       | 型 Qos管理 | 全局参数配置  | 2<br>1    |     |   |
|-------------------------|-------|-------------------|---------|---------|-----------|-----|---|
| 1〕取J<br>2.<br>2.<br>〇 一 | 快速设置  | 0 ~               | 市点频率    | 1438MHz | ✓ Mesh ID | 255 |   |
|                         | 节点名称  | 行动                | 节点带宽    | 2MHz    | ✓ AES加密   | 不加密 | ~ |
|                         | 节点地址  | 192.168.2.8       | 市点功率    | 100mW   | ~         |     |   |
|                         | 节点mac | B8:8E:DF:00:F8:86 | 距离参数    | 1000    |           |     |   |

图 18 Mesh ID

① AES 加密

设备支持不加密、AES128、AES256 三种模式。密钥只能为数字、字母,长度限制为1~32 字符(需保持所有组网设备加密方式与密钥一致才可互相通信)。

| 6           | 节点设置  | DHCP管理 网络管理       | 里 Qos管理 | 全局参数配置  | E |         |        |
|-------------|-------|-------------------|---------|---------|---|---------|--------|
| 行动]<br>2@一〇 | 快速设置  | 0~                | ・       | 1438MHz | ~ | Mesh ID | 0      |
|             | 节点名称  | 行动                | 市点带宽    | 2MHz    | ~ | AES加密   | AES128 |
|             | 节点地址  | 192.168.2.8       | 节点功率    | 100mW   | * | AES密钥   | ad123  |
|             | 节点mac | B8:8E:DF:00:F8:86 | 距离参数    | 1000    |   |         |        |

图 19 AES 加密配置

### (3) DHCP 管理

① DHCP 开关

设备默认打开 DHCP 功能,自动为终端分配 IP 地址。当 DHCP 为关闭状态时,设备将不 会为终端自动分配 IP 地址,因为设备具备透传功能,可通过接入其余网络设备对终端分配 IP 地址。

| 6                  | 节点设置 D           | HCP管理 网络管理    | 理 Qos管理 | 全局参数配置      |          |             |
|--------------------|------------------|---------------|---------|-------------|----------|-------------|
| 行动<br><b>2</b> 🖉 🏴 | DHCP开关<br>自动配置DH |               |         |             |          |             |
|                    | DHCP开始           | 192.168.8.100 | DHCP网关  | 192.168.2.8 | DHCP DNS | 192.168.2.8 |
|                    | DHCP结束           | 192.168.8.200 | DHCP掩码  | 255.255.0.0 |          |             |

图 20 DHCP 开关

#### ② 自动配置 DHCP

按照系统默认的规则给终端分配 IP 地址、网关、掩码及 DNS,默认开启此功能,关闭 后可按照自己的规则给终端分配 IP 地址、网关、掩码及 DNS。

| 6                | 节点设置 DHCP管理 网络管理     | Qos管理 全局参数配置       |                      |
|------------------|----------------------|--------------------|----------------------|
| 行动               |                      |                    |                      |
| <mark>%</mark> ĕ | DHCP开关 ON            |                    | <u></u>              |
|                  | 自动配置DHCP OFF         |                    |                      |
|                  | DHCP开始 192.168.2.125 | DHCP网关 192.168.2.8 | DHCP DNS 192.168.2.8 |
|                  | DHCP结束 192.168.2.254 | DHCP掩码 255.255.0.0 |                      |

图 21 自动配置 DHCP

(4)网络管理

① WIFI 使能

WIFI 名称命名规则: mesh00X (1~9 为 mesh00X, 10~99 为 mesh0XX, ≥100 为 meshXXX)
WIFI 初始密码 87654321, 修改 WIFI 的名称和密码(修改后点击应用,设备将会自动
重启,重启恢复正常后 WIFI 名称与密码就会发生改变)。

关闭 WIFI 使能后 WIFI 名称和密码变为不可修改,且设备 WIFI 功能不可正常使用。

| 6          | 节点设置 DHCP管理 网络管理 Qos管理 全局参数配置                                                                                                    |              |
|------------|----------------------------------------------------------------------------------------------------|--------------|
| Υπη)<br>2Ω | WIFI使能の     M口/申口通信のFF 摄像5       WIFI名称mesh001     組网模式 自组网模式 マ       WIFI密码 87654321     車口波特率 115200 マ       定位系统GPS/BDマ     GPS/BDマ       GPS/BD状态已连接,无信号     音频状态正常 | <b>建像头配置</b> |

图 22 WiFi 使能

2 定位系统

GPS/BD、GPS、BD 三种定位系统类型可动态调节(需在室外空旷地带才可正常接收定

| 数据)。                    |                                   |
|-------------------------|-----------------------------------|
| 设备列表                    | 系统配置                              |
| 6                       | 节点设置 DHCP管理 网络管理 Qos管理 全局参数配置     |
| 1丁刷<br><mark>8</mark> 受 | WIFI使能 ON 网口/串口通信 OFF 摄像头配置 摄像头配置 |
|                         | WIFI名称 mesh001 组网模式 自组网模式 V       |
|                         | WIFI密码 87654321 串口波特率 115200 V    |
|                         | 定位系统 GPS/BD ▼                     |
|                         | GPS/BD状态 已连接,无信号                  |
|                         | 音频状态正常                            |
|                         | ◄ □ ₀                             |
|                         | <b>应用0</b>                        |
|                         |                                   |

图 23 定位系统

### ③ GPS/BD 状态

显示设备 GPS/BD 的连接状态。未连接定位天线时, GPS/BD 状态为"已连接, 无信号" 连接定位天线接收到定位数据后, GPS/BD 状态为"已连接, 有信号"。

| 设备列表               | 系统配置                                                                                    |
|--------------------|-----------------------------------------------------------------------------------------|
| 6                  | 节点设置 DHCP管理 网络管理 Qos管理 全局参数配置                                                           |
| 17찌)<br><b>오</b> @ | WIFI使能     ON     网口/串口通信     OFF     摄像头配置       WIFI使能     mash001     组网模式     自组网模式 |
|                    | WIFI密码 87654321 串口波特率 115200 V                                                          |
|                    | 定位系统 GPS/BD ▼<br>GPS/BD状态 已连接, 无信号                                                      |
|                    | 音频状态 正常                                                                                 |
|                    | 应用◆                                                                                     |
|                    |                                                                                         |

图 24 GPS/BD 状态

### ④ 音频状态

检测音频的连接状态及调节音频音量的大小。使用手咪时,建议将音量修改为60~76。

| 设备列表             | 系统配置                                                                                                    |
|------------------|----------------------------------------------------------------------------------------------------|
|                  | 节点设置 DHCP管理 网络管理 Qos管理 全局参数配置                                                                                                    |
| 行动<br><b>义</b> @ | WIFI使能 01       网口/申口通信 0FF 摄像头配置 强像头配置         WIFI在称 mesh001       组网模式 自组网模式          WIFI密码 87654321       申口波特率 115200          定位系统 GPS/BD          GPS/BD状态 已连接,无信号 |

图 25 音频状态

### ⑤ 网口/串口通信

单播及广播模式可动态调节。

网口/串口通信功能串口设置波特率固定为115200,打开网口/串口通信开关后串口透 传功能将关闭。

| 设备列表         | 系統配置                           |       |
|--------------|--------------------------------|-------|
|              | 节点设置 DHCP管理 网络管理 Qos管理 全局参数配置  |       |
| لاهد د<br>وي |                                | 摄像头配置 |
|              | WIFI密码 87654321 申□波特率 115200 ✓ |       |
|              | 定位系统 GPS/BD ▼                  |       |
|              | GPS/BD状态已连接,无信号<br>音频状态 正常     |       |
|              | •                              |       |
|              | 应用◆                            |       |

图 26 网口/串口通信

### ⑥ 组网模式

自组网模式, 各节点通过下一跳最佳路径选择传输。

中心节点模式,各节点只能通过中心节点进行转发通信。

在使用中心节点模式时,中心节点设备不需做任何配置,其它非中心节点设备需选择中 心节点模式(当设备开启中心节点模式,会与组网内设备断连,建议直连设备进行此功能 操作),非中心节点填写中心节点的 MAC 地址即可(全网只能存在一个中心节点)。

| 设备列表             | 系统配置                                                                                                    |
|------------------|----------------------------------------------------------------------------------------------------|
|                  | 节点设置 DHCP管理 网络管理 Qos管理 全局参数配置                                                                                                    |
| 行动<br><b>义</b> @ | WIFI使能 01       网口/申口通信 0FF 摄像头配置 摄像头配置         WIFI名称 mesh001       组网模式 自组网模式          WIFI密码 87654321       申口波持率 115200          定位系统 GPS/BD< |
|                  | 应用◆                                                                                                    |

图 27 组网模式配置

⑦ 串口波特率

串口通信时的速率,支持9600~115200动态调节(默认115200)。

| 设备列表              | 系统配置                           |        |
|-------------------|--------------------------------|--------|
| 6                 | 节点设置 DHCP管理 网络管理 Qos管理 全局参数配置  |        |
| 行和]<br><b>9</b> 受 | WIFI使能 OV 网口/串口通信 OFF 摄像头面     | 置摄像头配置 |
|                   | WIFI名称 mesh001 组网模式 自组网模式 V    |        |
|                   | WIFI密码 87654321 串口波特率 115200 ¥ |        |
|                   | 定位系统 GPS/BD 		 ✔               |        |
|                   | GPS/BD状态 已连接,无信号               |        |
|                   | 音频状态 正常                        |        |
|                   | • • •                          |        |
|                   | 应用◆                            |        |
|                   |                                |        |

图 28 串口波特率

#### ⑧ 摄像头配置

显示直连或手动配置已保存的摄像头信息。若直连的摄像头支持 ONVIF 协议,则可自动

识别,且文本框为灰色,不可更改此条摄像头信息。

若直连的摄像头不支持 ONVIF 协议,则不能被自动识别到,需要手动添加摄像头信息, 且摄像头 IP 必须按 IP 格式输入。

点击"浏览器打开",输入摄像头账户密码,点击"登录",即可访问摄像头视频。

| 摄像头配置 |       | X     |
|-------|-------|-------|
| 摄像头名称 | 摄像头IP |       |
| +     |       | 浏览器打开 |
| 刷新提交  |       |       |

#### 图 29 摄像头配置

#### ⑨ 远距离开关

远距离开关默认开启。能提升设备远距离时的吞吐量且不影响设备组网。

| 设备列表             | 系统配置                          |
|------------------|-------------------------------|
|                  | 节点设置 DHCP管理 网络管理 Qos管理 全局参数配置 |
| ريم (1<br>2<br>2 | 远距离 ON                        |
|                  |                               |
|                  | 音频口 5 VIFI口 2 V               |
|                  | 应用✿                           |
|                  |                               |
|                  |                               |

图 30 远距离开关

#### 10 Qos 配置

Qos 英文全称"quality of service",即服务质量。Qos 是网络的一种安全机制,是 用来解决网络延迟、阻塞等问题的一种技术。当网络过载或拥塞时,Qos 能确保重要任务(优 先级高)不受延迟或丢弃,同时保证网络的高效运行。

设定 8 个优先级别,最高优先级 7 预留给协议交互报文。串口、音频口、LAN 口和 WIFI

口的可选范围均为0~7,调节数字越大,优先级越高。

| 节点设置 DHCP管理 网络管理 Qos管理 全局参数配置 |
|-------------------------------|
| 远距离 🛛 🙀                       |
| 串□ 6 	 LAN□ 0                 |
| 音频口 5 VIFI口 2 V               |

图 31 QOS 配置

### (5) 全局参数配置

通过网内任意一台设备,可一键配置网内所有设备参数(需保持在良好信噪比环境下)。

| X HI 794X |                               |
|-----------|-------------------------------|
| ė         | 节点设置 DHCP管理 网络管理 Qos管理 全局参数配置 |
| 行动        | 全局节点频率 1438MHz ▼              |
|           | 全局节点带宽 2MHz ▼                 |
|           | 全局节点功率 100mW ✓                |
|           | 全局距离参数 1000                   |
|           | 全局MeshID 0                    |

图 32 全局参数配置

(6) 版本升级

① 固件文件

设备固件升级操作步骤:

选择需要升级的固件压缩包点击升级,即可升级设备版本,升级过程大约需要 3~4 分钟,升级成功之后设备默认配置与升级前一致(整个升级过程,请勿断电,否者会造成升 级失败及其他设备问题。升级默认保存配置)。

| 固件文件           | 选择文件未选择任何文件 |
|----------------|-------------|
| न-छ            |             |
| ्र <b>म</b> ३४ |             |

图 33 固件文件

### ② Log 文件

可动态更换浏览器进入界面图片。

图 34 Log 文件

③ Patch 文件

补丁文件,对设备异常问题可进行补丁升级。

| 1X1+ |
|------|
|      |
|      |

图 35 Patch 文件

④ 激活文件

未激活设备无法正常使用,需联系售后帮助激活。点击移除许可证会导致设备回到未激 活状态(**慎重使用)。** 

| 许可       | 言息已激活 |
|----------|-------|
| 移除       | 许可证   |
| <u> </u> | 图 36  |

# (7) 地图功能

在线模式:设备联入互联网时,会自动显示有 GPS/BD 信号设备节点实际位置,且会加载实时百度地图。

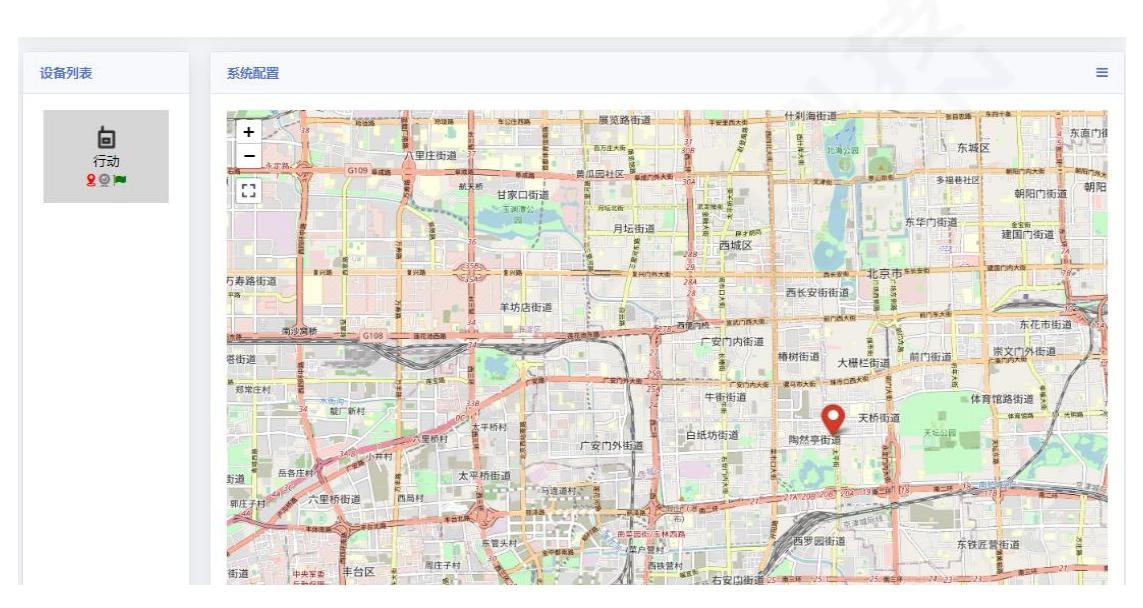

图 37 在线模式

离线模式:背景为地图图片。图片可手动导入,也可直接将地图拖至 web 界面,而后 输入百度地图上获取的经纬度坐标即可。

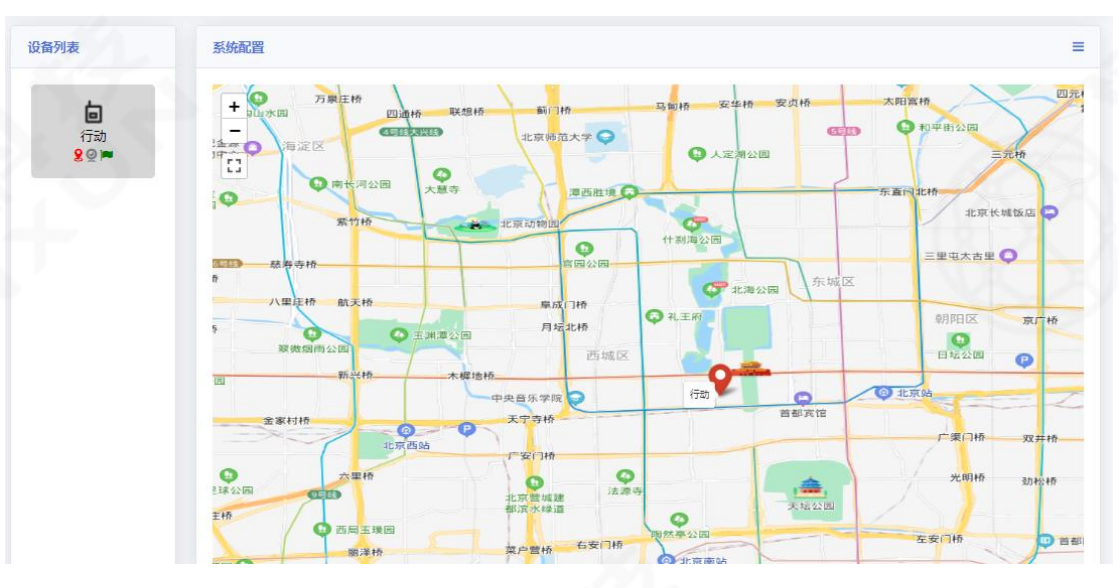

图 38 离线模式

### ① 设置离线坐标

选中设备,在地图上鼠标右键即可设置离线坐标。

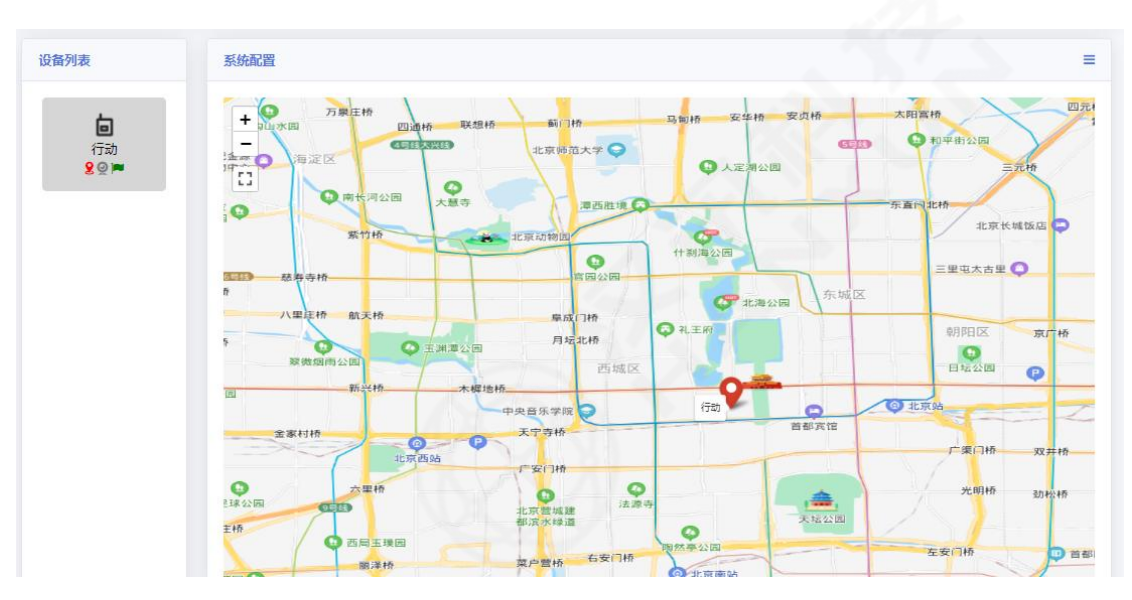

图 39 设置离线坐标

鼠标放在节点图标位置,右键即可该节点设为中心节点(显示此设备到其他设备的直线 距离)、取消中心节点、查看节点信息(节点的经纬度坐标)、移除此坐标操作。

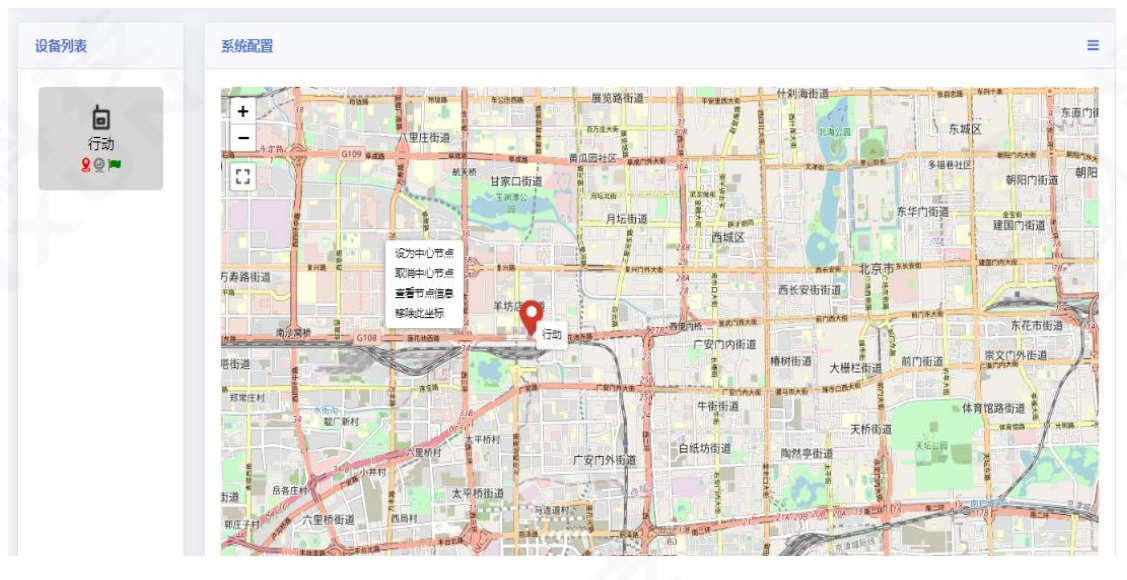

图 40 图标设置

#### 2 设置背景图片

打开浏览器,输入http://api.map.baidu.com/lbsapi/getpoint/,在拾取坐标系统中 输入相应城市(图片文件大小不能超过 2M,输入东西南北边界纬度仅支持小数和整数)。

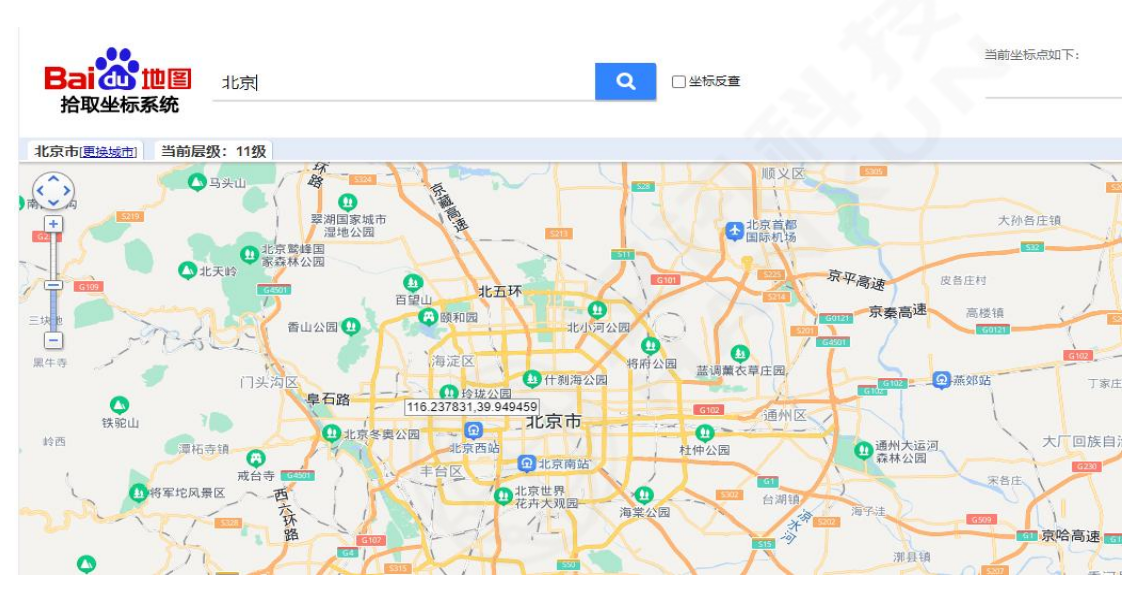

图 41 拾取坐标系统示意图

#### ③ 查看地图信息

可查看到背景地图图片的坐标格式东西南北边界以及当前缩放情况,最大级别 18,最 小级别 5。

#### 192.168.2.8 显示

```
当前zoom级别:13
最小zoom级别:5
最大zoom级别:18
GPS坐标格式东边界:116.43825531005861
GPS坐标格式南边界:39.85388374694187
GPS坐标格式西边界:116.25268936157228
GPS坐标格式北边界:39.93290692296979
```

确定

#### 图 42 查看地图信息

#### (8) 频点扫描

点击频点扫描功能,可以扫描出各频点在当前环境下的底噪值(频点扫描功能只能使用 为本机设备,如使用非直连设备会出现异常)。

|             | AT . |
|-------------|------|
| 图 43 频点扫描功能 |      |

1. 扫描带宽: 支持 2/5/10/20MHz 带宽动态选择。

2. 循环扫描:默认关闭,关闭的情况下为单次扫描,即各频点扫描一次;开启时,按 周期循环扫描。

3. 启动:开始频点扫描。

4. 终止:停止频点扫描。

① 单次扫描

- 1. 选择需要扫描的带宽;
- 2. 点击启动,出现"设置成功"的提示并开始扫频;

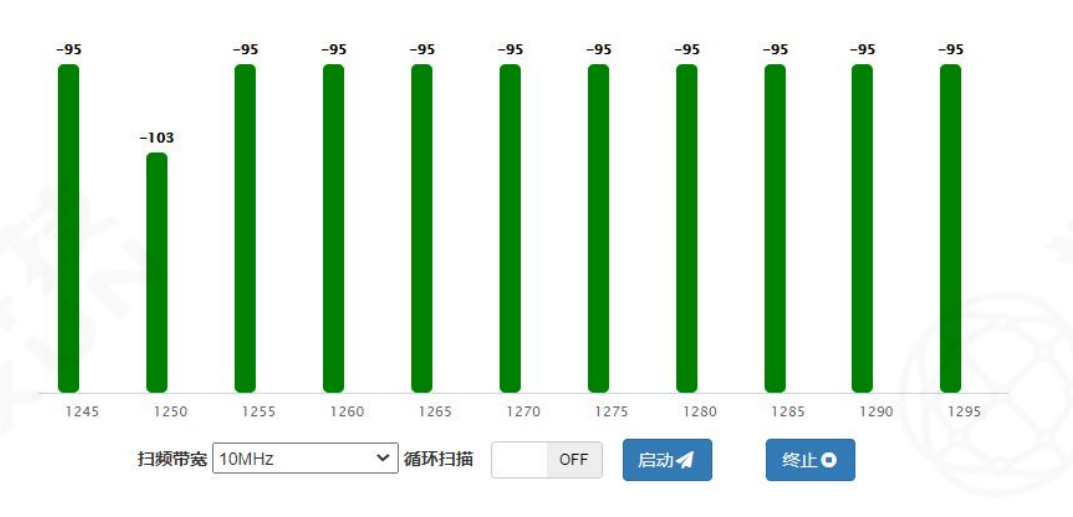

3. 等待一段时间后,扫描即可完成。

图 44 扫描完成

#### ② 循环扫描

- 1. 选择需要扫描的带宽;
- 2. 打开循环扫描;
- 3. 点击启动,待出现"设置成功"的提示后开始扫频;
- 4. 等待一段时间后,第一周期的扫频即可完成;
- 5. 停止扫描,点击终止即可。

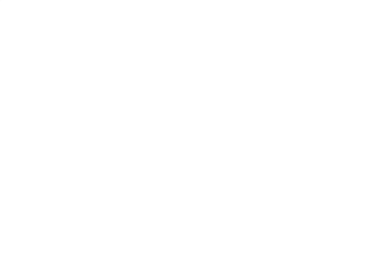

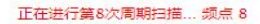

 $\equiv$ 

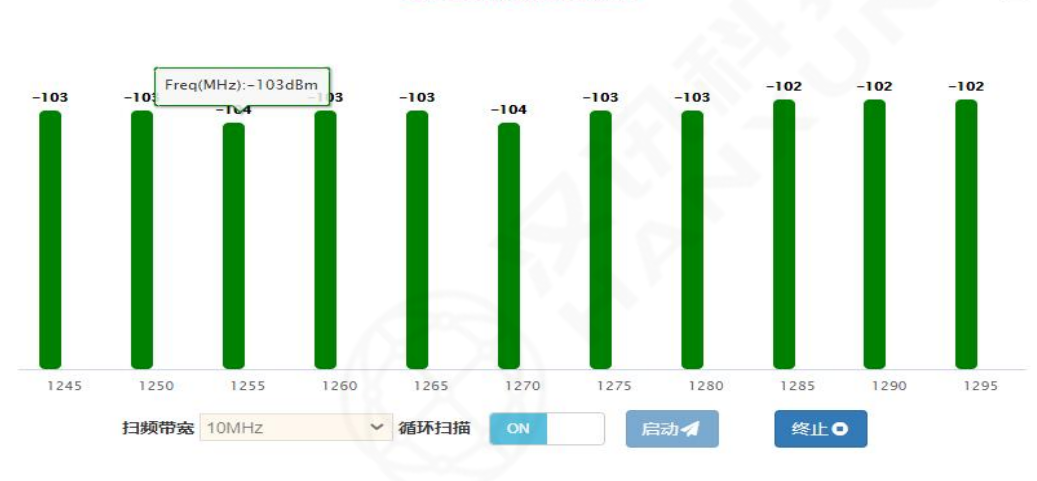

图 45 第一周期扫描完成

- (9) 4G 功能
- ① 4G上网方式

将运营商 SIM 卡插入设备内,设备 DHCP 关闭即可正常上网。

2 4G 登录界面

进入浏览器, 输入 4G IP 地址, 用户名密码: admin/admin。

| Login             | × +                           |    |   |   |   |   |
|-------------------|-------------------------------|----|---|---|---|---|
| $\rightarrow$ C 0 | )不安全   192.168.1.1/login.html | 07 | Q | ☆ | 0 | 1 |
| 应用                |                               |    |   |   |   |   |
|                   |                               |    |   |   |   |   |
|                   | Catalia                       | l  |   |   |   |   |
|                   | admin                         |    |   |   |   |   |
|                   |                               |    |   |   |   |   |
|                   | 登录                            |    |   |   |   |   |
|                   |                               |    |   |   |   |   |
|                   |                               |    |   |   |   |   |

#### 图 46 4G 登录界面

注意:一段时间内连续输入三次错误的用户名/密码,登录功能将会被锁定,锁定期间 将无法登录网页管理系统,在锁定时间过后才可以再次尝试输入密码。

#### ③ 管理界面主页

此页面显示当前 4G 连接状态, 查看 4G 是否已连接成功。

| 网络模式        | 4G                |  |
|-------------|-------------------|--|
| 连接状态        | 已断开               |  |
| IP 地址       |                   |  |
| 子网掩码        |                   |  |
| 网关          |                   |  |
| 主 DNS       |                   |  |
| 备用 DNS      |                   |  |
| 局域网网关地址     | 192,168,2,1       |  |
| 局域网子网掩码     | 255.255.255.0     |  |
| Wi-Fi MAC地址 | E8:49:43:05:0A:61 |  |
| SSID        | 4G AP 0A61        |  |
| IMEI        | 866804050839545   |  |
| SIM 状态      | 未插卡               |  |
| IMSI        |                   |  |
| 电话号码        |                   |  |
| ICCID       |                   |  |

#### 图 47 管理界面主页

### ④ 管理界面联网方式

选择网络模式即选择上网的方式。

4G 模式: 需要插入 SIM 卡上网。绿色为正常上网模式, 信号质量状态在右上角显示。

| 4G    | China Telecom LTE                                                                                                    |
|-------|----------------------------------------------------------------------------------------------------|
| 主页 网络 | 选择网络模式即选择上网的方式。选择"4G"方式,需要插入SIM卡上网。选择"DHCP"方式,可以不插入SIM卡,但是需要将标号为WAN的接口插入其它路由器或者交换机上,自动获取IP地址上网。选择<br>"STATIC"方式,相比"DHCP"方式,还需要手动配置IP地址等上网信息。<br>网络模式改变后需要重新编辑网络 |
| 联网方式  | P2-HetBLA09A, JKJHETB2BK, BBDH ADDJKT2/HEE                                                                                                    |
| 局域网   | 网络模式 4G ¥                                                                                                    |
| 移动网络  | DHCP<br>STATIC                                                                                                    |
| Wi-Fi |                                                                                                    |
| 客户馈   |                                                                                                    |
| 防火墙   |                                                                                                    |
| 3     |                                                                                                    |
| 应用设置  |                                                                                                    |
| 3     |                                                                                                    |
| 管理设置  |                                                                                                    |

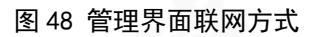

### (10) HDMI 功能

### ① HDMI 登录界面

进入浏览器,输入 HDMI 编码器 IP 地址,用户名密码: admin/admin(注: SDI 与 HDMI 播放步骤一致)。

| ← -          | その 🔺 不安全             | t   192.168.2.168/pcWeb/ind | ex.html                      |         |   |   |  |
|--------------|----------------------|-----------------------------|------------------------------|---------|---|---|--|
|              | 高清编码器配置后台            | ł A                         |                              |         |   |   |  |
|              | 状态显示                 | 访问地址                        | 视频参数 音频参数                    | 硬件状态 预览 | _ | - |  |
|              | HDMI主流状态<br>HDMI副流状态 | 访问地址:                       | http://192.168.2.168:80/hdmi |         |   |   |  |
| ۲            | 网络设置                 |                             |                              |         |   |   |  |
| 0            | HDMI主流设置             |                             |                              |         |   |   |  |
| Q            | HDMI副流设置             |                             |                              |         |   |   |  |
| ( <u>ö</u> ) | 音频及扩展                |                             |                              |         |   |   |  |
| ٢            | 系统设置                 |                             |                              |         |   |   |  |
|              |                      |                             |                              |         |   |   |  |
|              |                      |                             |                              |         |   |   |  |
|              |                      |                             |                              |         |   |   |  |
|              |                      |                             |                              |         |   |   |  |

图 49 HDMI 登录界面

### 2 视频播放

打开电脑 VLC 播放软件,点击媒体后打开网络串流,将编码器访问地址输入 URL 内即可正常播放。

| 〕文件(2)                     | ※ 光盘 (2)    |            | ■● 捕获访  | (音 (D) |               |
|----------------------------|-------------|------------|---------|--------|---------------|
| 网络协议                       |             |            |         |        |               |
| 青输入网络 UR                   | Le          |            |         |        |               |
| 1                          |             |            |         |        |               |
| http://www.<br>rtp://0:123 |             | 採动加坡       | 新海井     | h .    | 1.12          |
| mms://mms.e                | er example. | TH UX TL M | 신다 여러 거 | L:     | and the local |
| http://www.                | *** http    | ://192.    | 168.2.  | 168:8  | 0/hdmi        |
|                            |             |            |         |        |               |
|                            |             |            |         |        |               |
|                            |             |            |         |        |               |
|                            |             |            |         |        |               |
|                            |             |            |         |        |               |
|                            |             |            |         |        |               |
|                            |             |            |         |        |               |

#### 图 50 视频播放

# (11) 其余功能

显示电脑本地时间、在线节点数、账号(当前登录用户名,可退出登录)。

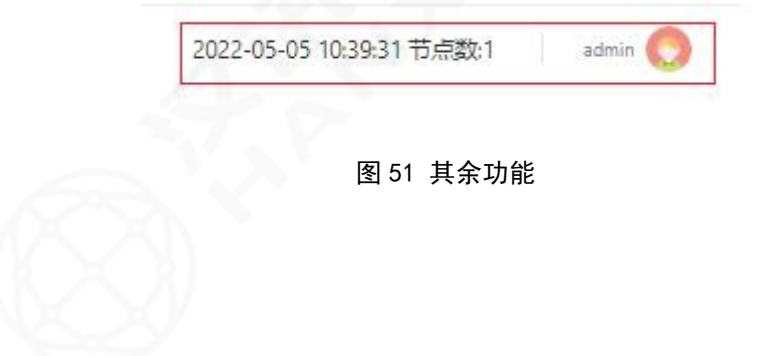

| SNR   | 链路灯颜色 | 链路灯频率 | 链路状态 |  |
|-------|-------|-------|------|--|
| 0     | 常红    | 常亮    | 无组网  |  |
| 1~12  | 红慢闪烁  | 350ms | 极差   |  |
| 13~25 | 红绿闪烁  | 350ms | 较好   |  |
| 26~35 | 绿闪烁   | 350ms | 好    |  |
| 36~70 | 常绿    | 常亮    | 最佳   |  |
| >70   | 红快闪烁  | 120ms | 差    |  |

四、设备指示灯状态显示

### 五、设备注意事项

#### (1) 使用注意事项

① 设备必须连接射频天线后才可开机使用。

② 设备必须断开电源才可拆卸射频天线。

③ 确保设备之间的频点、带宽以及 Mesh ID 一致,否则设备之间无法正常通信。

④ 确保设备之间接上射频天线开机后距离间隔2米以上,否则距离太近会影响传输速 率及射频通道。

⑤ 如果设备之间信噪比相差过大,需注意设备底噪是否正常以及环境带来的影响;如同一环境下导致的信噪比相差过大,请联系售后人员。

⑥ 电脑连接设备无法自动获取 IP 地址,需检查网线是否松动或者电脑静态同网段 IP 地址查看 DHCP 功能是否正常开启。

#### (2) 测试注意事项

 路面点对点测试,需保证两端设备有一定高度(通过吸盘固定于车顶或者固定于三 脚架上)。

② 室外高低拉距测试,需保证一端设备处于制高点。

③ 中心节点选点:一般需要根据条件进行电磁环境测量,以避免通信中的盲区及电磁 干扰且尽量选定当地的制高点,以获得较好的覆盖度。

26

### 六、保养及维护

① 设备电池必须使用厂家提供的充电器充电,不能使用改装或损坏的充电器。

② 设备电池存储及保养:设备不用时应将电池取下,放置于凉爽、干燥及通风良好的环境下存放。为防止电池过放,建议每三个月进行一次充电,如果储存时间超过六个月,建议对电池进行一次充放电以激活电池(附:最佳储存容量 30%~50%,最佳存放温度 0~25℃,最佳存放湿度 60±25%)。

### 七、常见问题处理

#### (1) 设备无法组网

答:确保设备之间的节点频率、节点带宽、Mesh ID 以及加密方式一致。

#### (2) 串口连接无反应

答: 仔细检查串口线的连接, 保证准确无误, 下载驱动精灵, 更新驱动。

# (3) 遗忘设备 IP 地址,无法进入设备浏览器界面,DHCP 也处 于关闭状态

答:打开相应的识别工具,例如 wiresharek,运行并打开相应的以太网接口,通过分 析报文得到设备的 IP 地址。

#### (4) 设备本地无法登录

答:①确认电脑防火墙及安全软件是否处于关闭状态;②笔记本电脑请先关闭电脑的无 线网络;③将电脑本地 IP 地址改成与设备同一个网段,或者设置为自动获取 IP;④若电脑 本地连接无法自动获取 IP,将本地连接禁用再启用;⑤确认全网内没有 IP 冲突;⑥尝试更 换网线(或网线头)、检测网口线缆、检查电源电压。

#### (5) 设备本地登录后无法管理设备

答:确认鼠标选中了设备图标;其次确认 web 端显示的软件版本是最新的软件版本,如 不是, Ctr1+F5 刷新浏览器。

#### (6) 设备无法升级或升级时提示出错

答:确认使用正确的升级包;设备升级过程中,不要断电,如断电会造成升级失败,且 可能出现设备无法上线的情况;重启设备再次进行升级。

27

### (7) 无线链路时好时坏, 信噪比不稳定

答:确认设备是否在强电磁干扰的情况下,需要远离强电磁干扰环境;调节频率、带宽 到最佳状态。

### (8) 设备更改参数后重新建链时,无法建立链路,如何解决?

答:可能某端有强烈干扰,导致无法重新建链;链路本身状态不稳定,导致更改对端参数时没有修改成功。建议遇到以上问题时,两端各安排一名测试人员。

### (9) 信噪比出现较大差异

答:①确认是否有频率干扰,造成一端设备底噪抬高;②确认设备发射功率设置一致; ③确认设备射频口与天线接口良好接触。